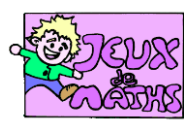

| Symétrie                         | axiale | : | image | d'un | point |
|----------------------------------|--------|---|-------|------|-------|
| http://iuliette.hernando.free.fr |        |   |       |      |       |

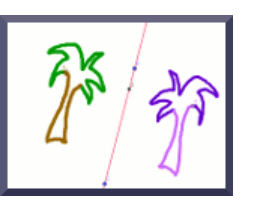

Cette fiche te rappelle étape par étape et en images comment construire l'image d'un point par une symétrie axiale. Reprends-la à chaque fois que tu as un doute sur une construction. On va construire l'image d'un point A par la symétrie axiale d'axe (BC).

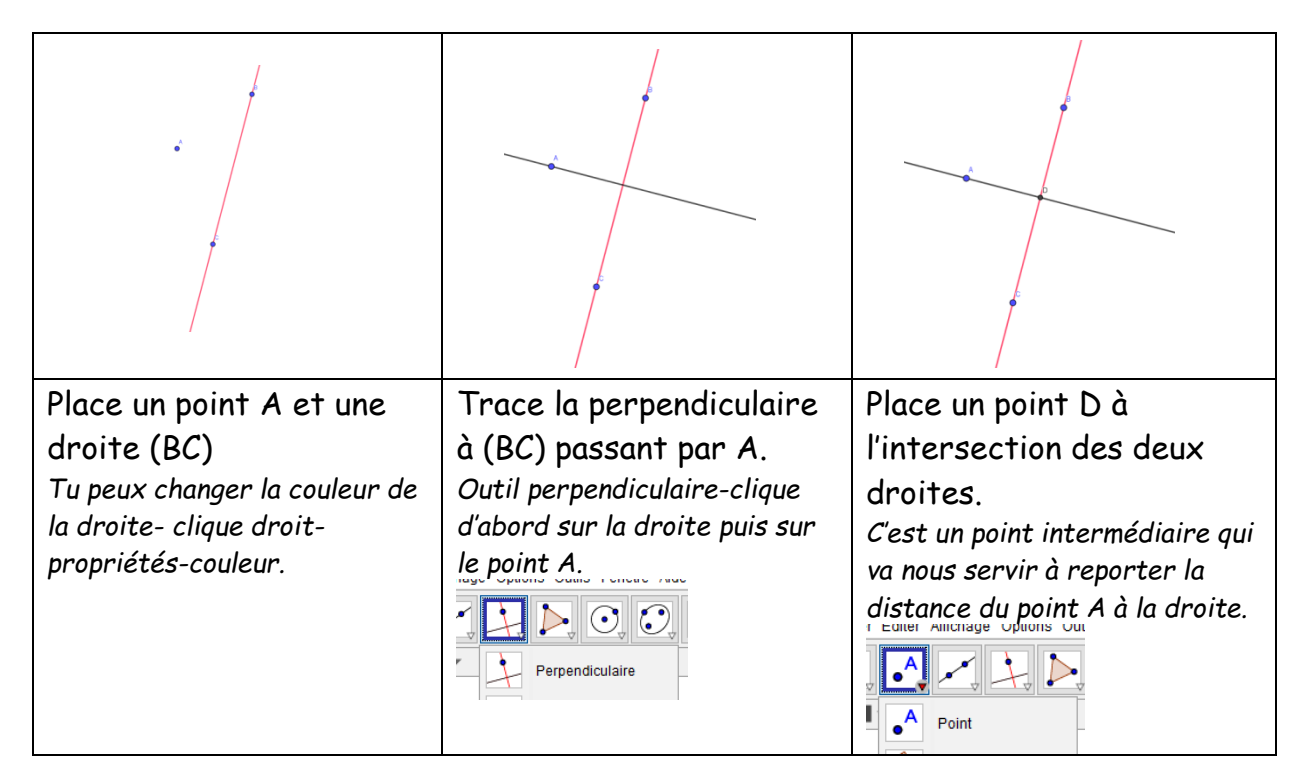

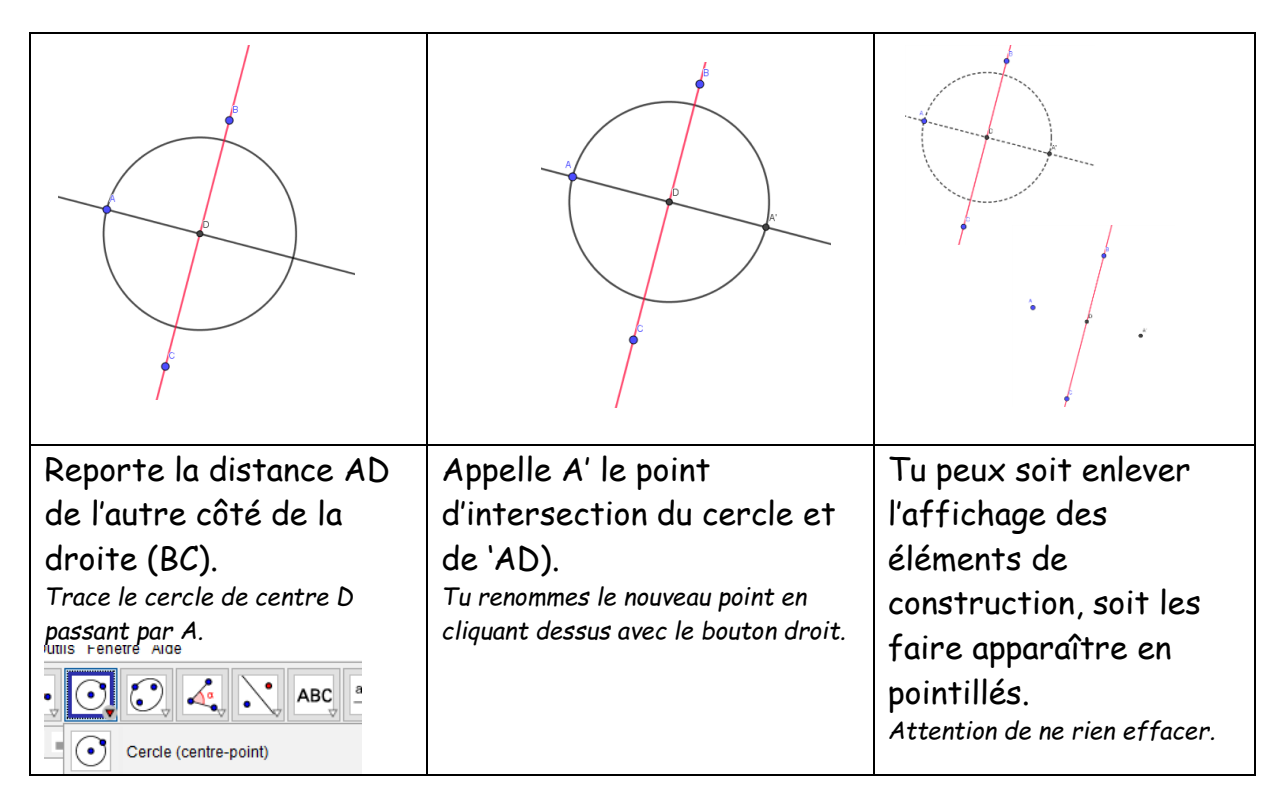

Maintenant que tu as construit le symétrique A' de A par rapport à (BC), active les traces des points A et A' (clique droit-afficher la trace) et déplace le point A.